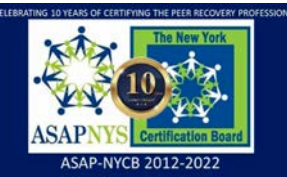

## Accessing ASAP-NYCB Approved Online Training OASAS Learning Thursdays | Instructions

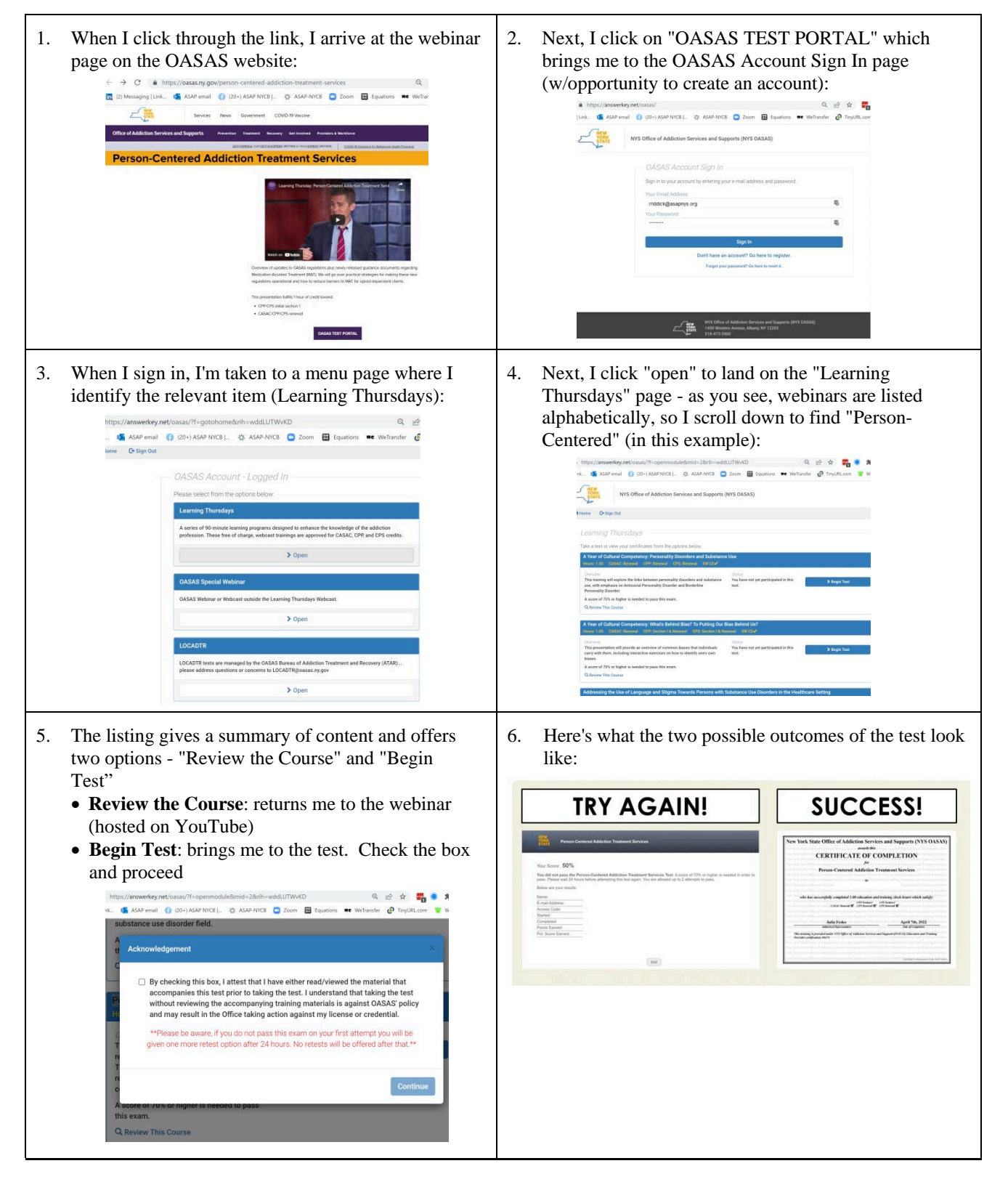